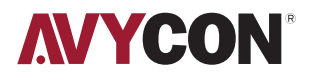

# AVC NCMS321M04 QUICK START GUIDE

4D MULTISENSOR NETWORK CAMERA

# 1. Installation

# Wall Mount

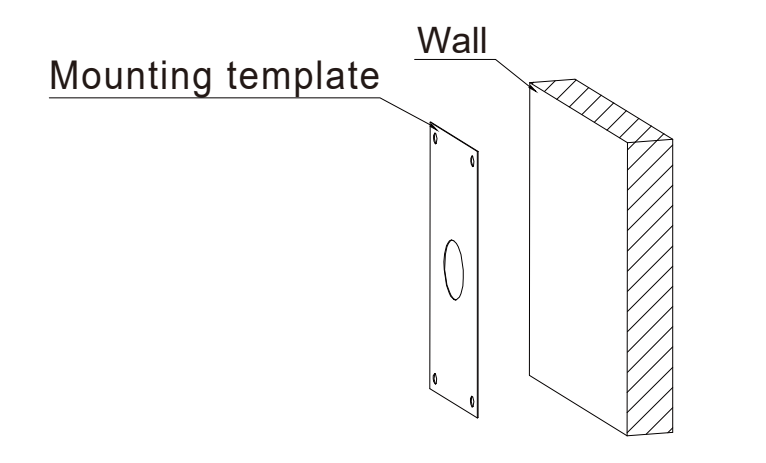

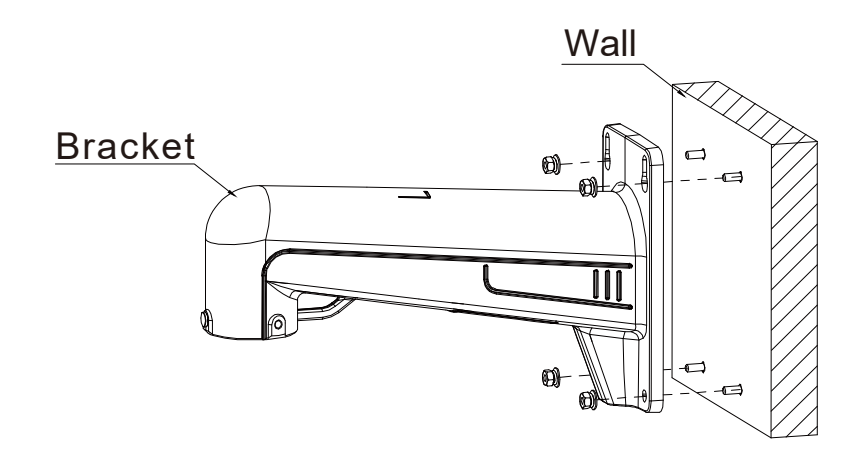

Step 1: Stick the mounting template to the wall, drill 4 screw holes and 1 tail cable hole.

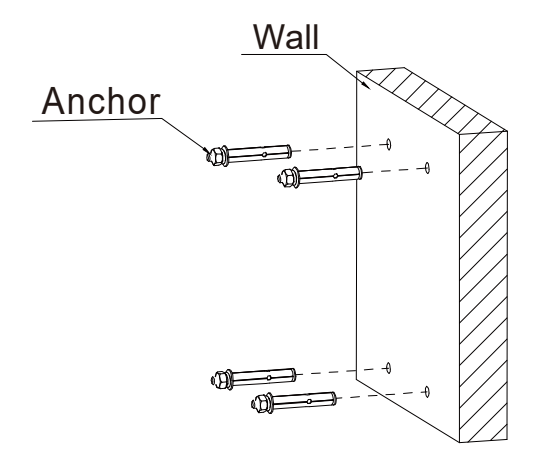

Step 2: Hammer the 4 anchors into the drilled wall holes.

Step 3: Align the 4 anchors with the holes of the bracket, install the gasket and the spring washer, then lock all 4 nuts.

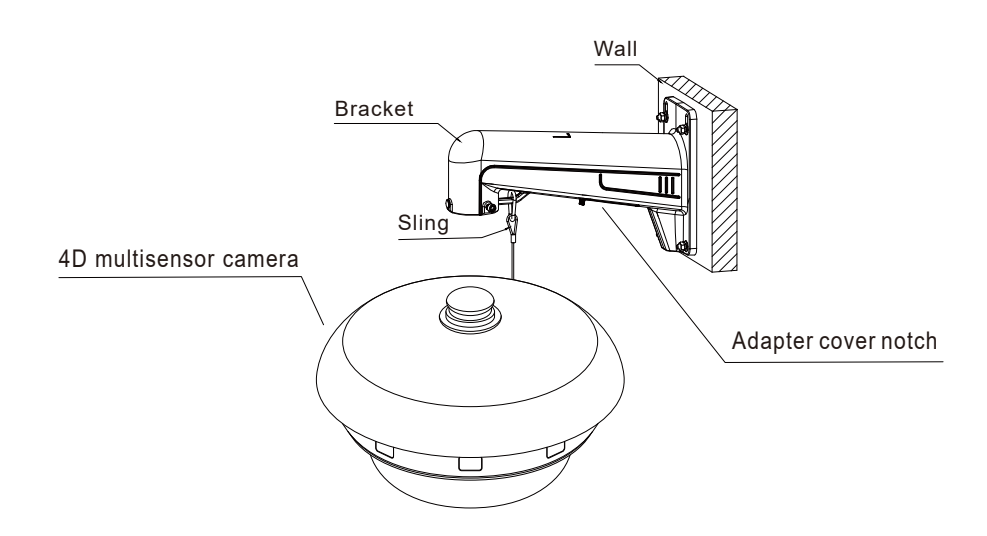

Step 4: Fasten the anti-dropping rope of the locked camera into the suspending rope loop of the bracket.

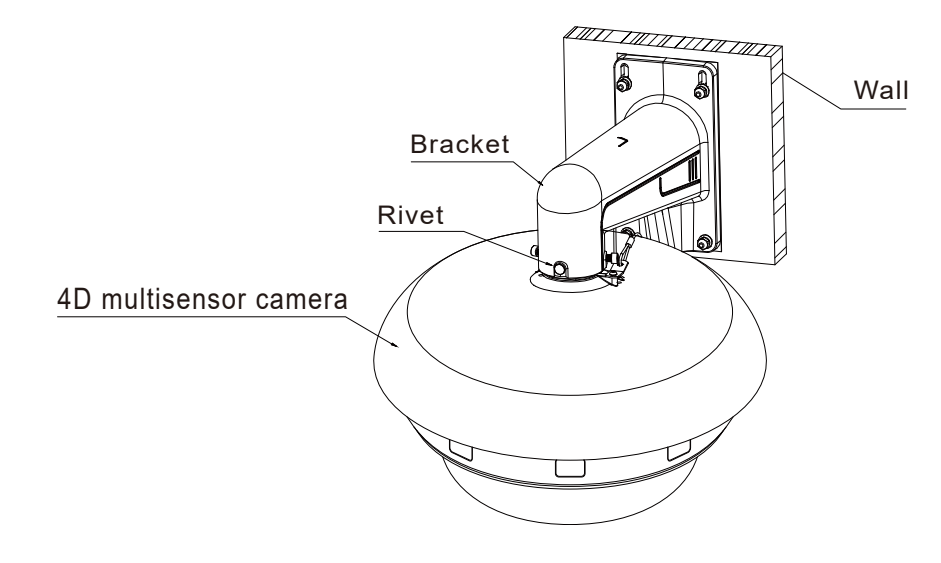

#### Installation Method

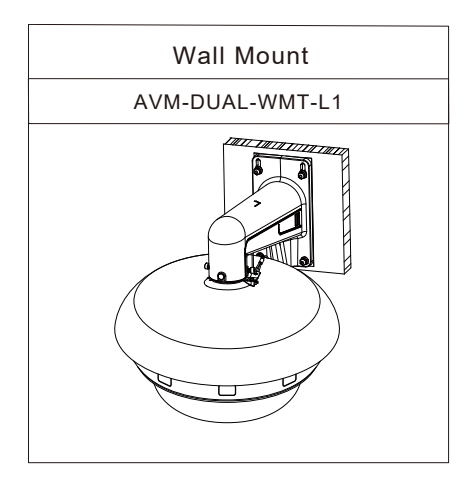

Step 5: After the tail cable of the camera passes through the bracket, align the notch of the adapter cover with the rivet position of the bracket and insert it into the bracket hole.

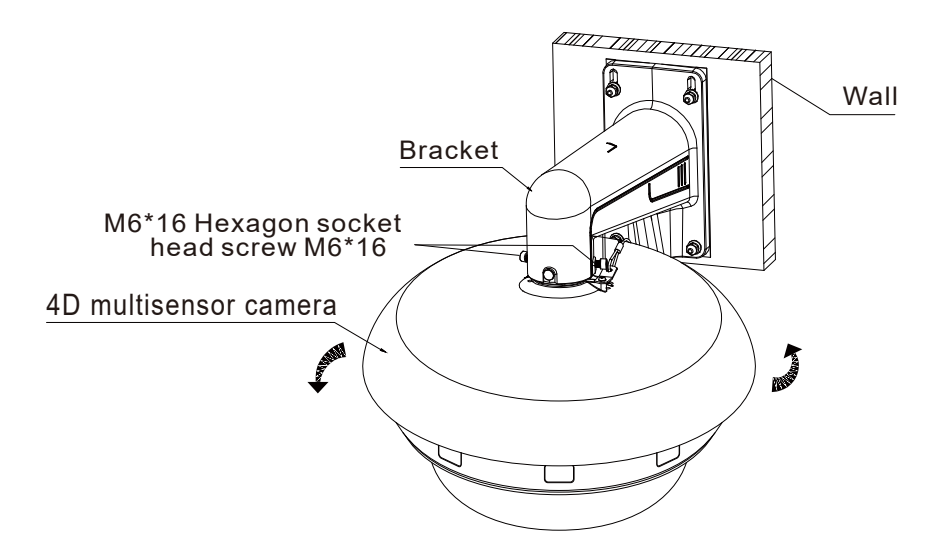

# Accessories

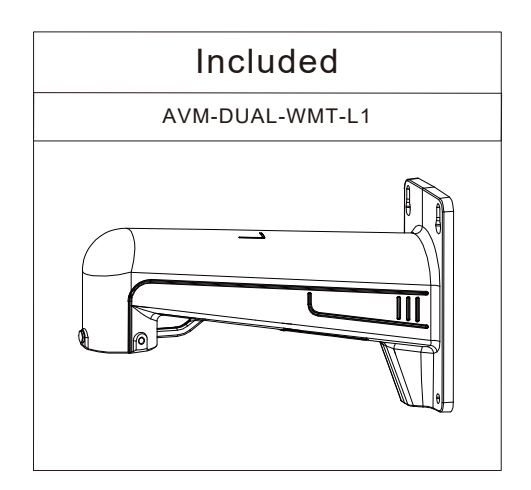

Step 6: After rotating the camera to the proper position, tighten 2 "socket head caps screws" (M6\*16) on the bracket.

# 2. Camera Connection Diagram

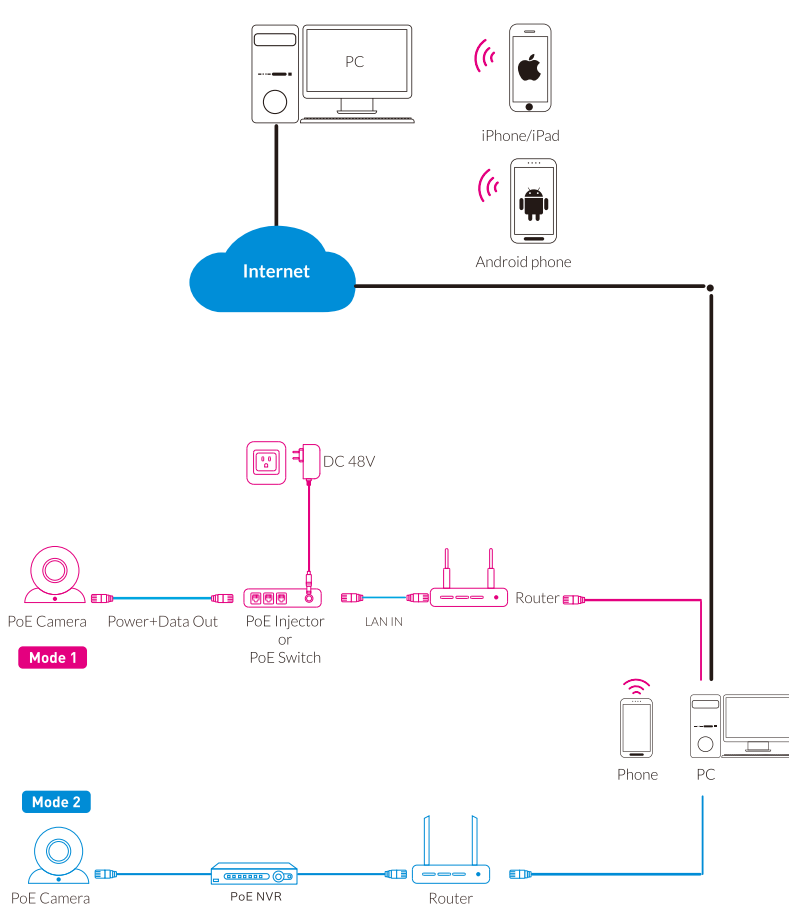

#### Attention : There are 2 connection modes.

- 1. For non-PoE connection. please connect the camera to a PoE device then connect it to the NVR or the router.
- 2. For PoE connection, please connect the camera directly to a PoE NVR or a PoE device.

# 3. Install the App

• Search for "AVY Mobile One" in App Store or Google Play.

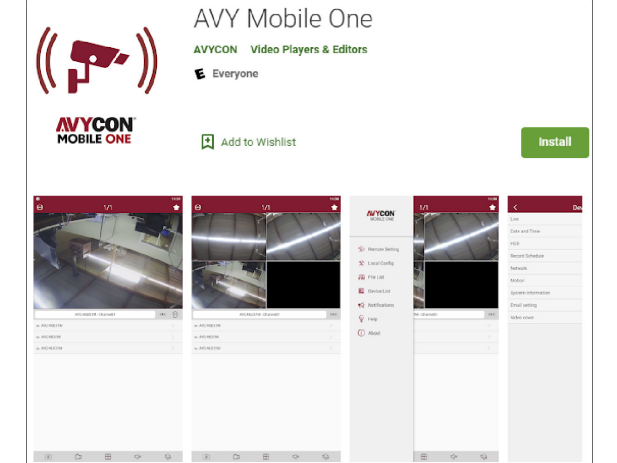

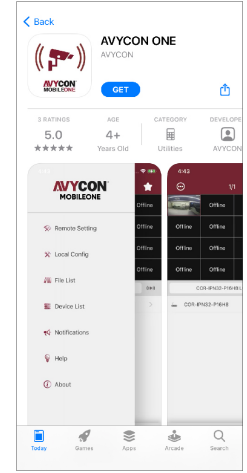

• Scan the QR code below to download the App.

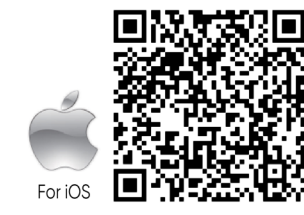

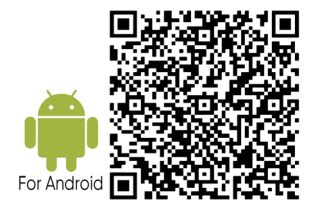

# 4. Camera Settings

\* ÷ 1. Click menu 较 Remote Setting 🛠 Local Config 📶 File List 2. Click Device List No Channel (( )) Oevice 🔕 🗮 Device List 💡 Help About 💿 🛱 🖽 🗸 🚇 Edit Information Device List Device Marada New Device 👝 🕂 嬲 Media Port **₹ Þ** User Name Password 0 ₹ 1 ß  $\triangleright$ ٥ Information can be set manually by selecting Manual Add.

Open "AVY Mobile One", you will see the following interface to add the cameras.

If add the device successfully, you will see the following interface.

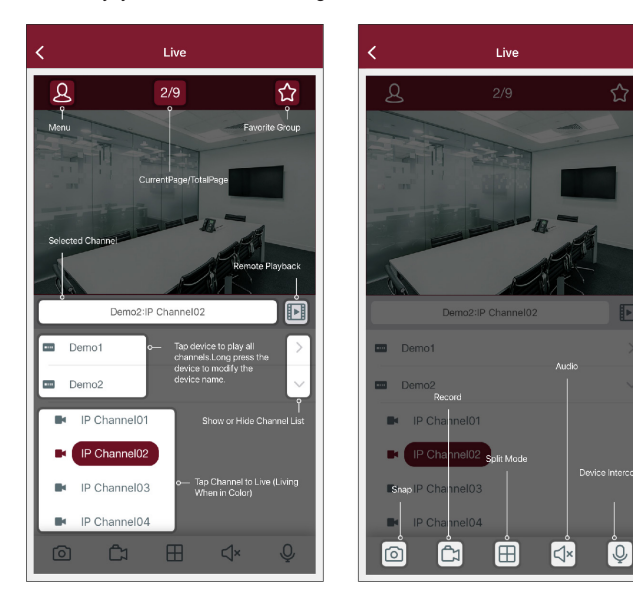

Please refer to "Help" section for more detailed instruction.

| <b>MYCON</b>           | *     | < Help        |   |
|------------------------|-------|---------------|---|
| MOBILEONE              |       | Live          | > |
| Demete Cetting         |       | Playback      | > |
| X Remote Setting       |       | File List     | > |
| 🛠 Local Config         |       | Device List   | > |
|                        |       | Notifications | > |
| 🚛 File List            |       | AI            | > |
| 📒 Device List          | ((*)) |               |   |
| <b>€</b> Notifications |       |               |   |
| 🎯 Help                 |       |               |   |
| (i) About              |       |               |   |
|                        |       |               |   |
|                        |       |               |   |
|                        | ¢Qə   |               |   |
|                        |       |               |   |

## 5. In Windows

- 1. Log in to www.al8.co and click "Device Search for Windows" to download the "AVYCON Device Tool" software. All available devices on the local network can be discovered.
  - Image: Contract of the second second seco
- 2. The information of a selected device, such as IP address, Media Port, Web Port, Gateway, Subnet Mask and Net Mode, can be modified from the "AVYCON Device Tool" software.

3. Launch the web browser and enter the device's IP address. Provide the username and password in the interface below to access the device.

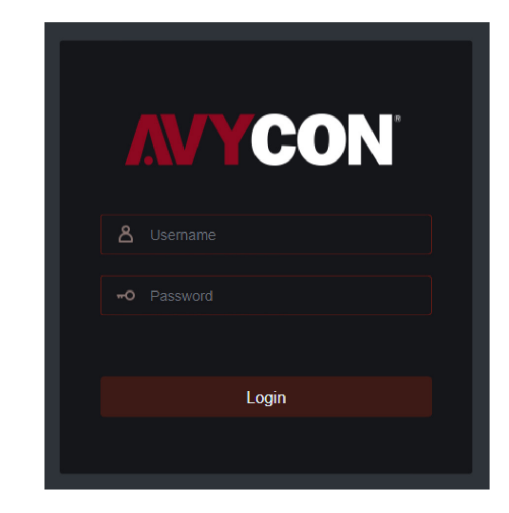

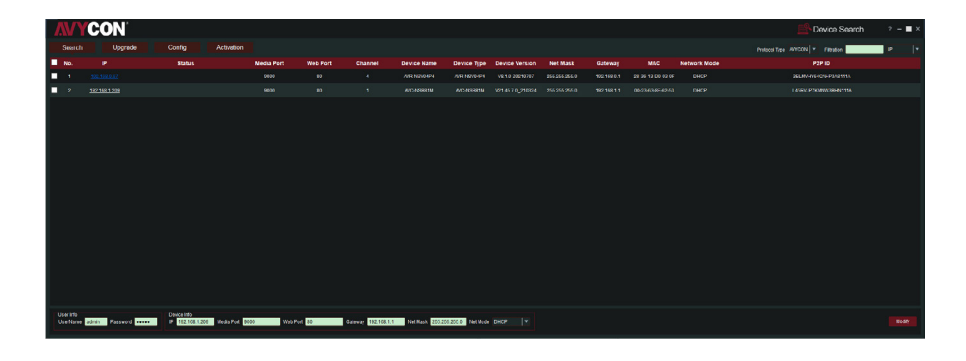

4. After login, click "Remote Setting" to change the setting.

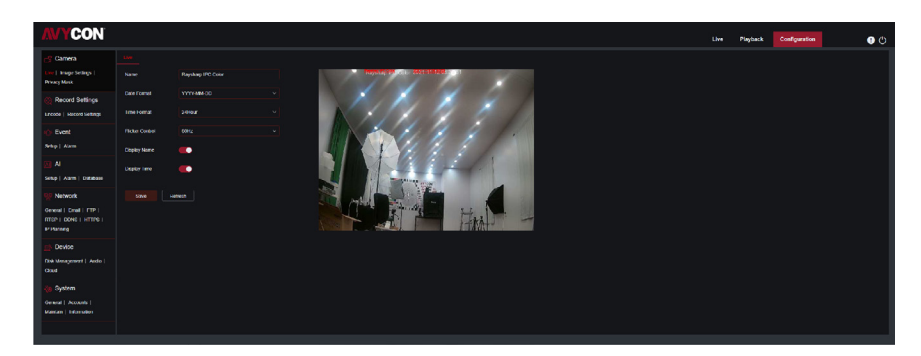

## 6. MAC OS

- 1. Open your router web interface and log in.
- 2. Find the "Attached device" or "Connected device" menu. Find the device's IP address according to its MAC address. The Mac address is labeled on the device.

| BASIC             | DVA | ICED               |                                      | English                                           |                              |                                                     |  |  |
|-------------------|-----|--------------------|--------------------------------------|---------------------------------------------------|------------------------------|-----------------------------------------------------|--|--|
| Home              |     | Attached Devic     | 88                                   |                                                   |                              |                                                     |  |  |
| Internet          |     |                    |                                      |                                                   |                              | On the Assessed Condition in address or March disea |  |  |
| Wireless          |     |                    |                                      | Access Centrol, Termed<br>General Role: Allow all | On<br>new devices to connect | Refresh                                             |  |  |
| Attached Devices  |     | Whed Devices       | Desire Name                          | E Lábras                                          | MIC Address                  | Connection Term                                     |  |  |
| Parental Controls |     | Allowed            | -University                          | 192,192,3 8                                       | 00 A0 F9 82 F8 F4            | wind                                                |  |  |
|                   |     | Allowed            | MachookPEG. (MP7                     | 102 103 1.40                                      | 49.60 87.40 63.49            | wined                                               |  |  |
| ReadySHARE        |     | Allowed            | MACBOOKPRO-38C7                      | 192.199.3-61                                      | 40/6C/8F/4D/50/RD            | vited                                               |  |  |
|                   |     | Allowed            | MACBOOKPRO-3923                      | 182 188 3 42                                      | 40.6C.8F.4D.55.78            | wheel                                               |  |  |
| Guest Network     |     | Allowed            | ESP-PC                               | 192,199,3.57                                      | \$45E089E9513                | vited                                               |  |  |
|                   |     | Allowed            | PAYRELLYLAFTOP                       | 192,165,3,60                                      | A4 5D 38 75 9D 62            | wind                                                |  |  |
|                   |     | Allowed            | PAULWHIPCOM9E                        | 192.199.3.63                                      | C4:34:68:42:37:F7            | vied                                                |  |  |
|                   |     | Allowed            | KAREMIN, LIMMS-P                     | 182,188,3.68                                      | 80.01.65.44.03.22            | ward                                                |  |  |
|                   |     | Allowed            | REBECCAFARR_LAP                      | 192,199,3,75                                      | 1458:00:00:98:68             | wind                                                |  |  |
|                   |     | Allowed            | STEVEPLAPTOP                         | 182.168.3.81                                      | A4 50 38 75 90 08            | ward                                                |  |  |
|                   |     | Allowed            | JEMMAPO                              | 192,180,3.04                                      | 78/63/85/88/47:96            | wind                                                |  |  |
|                   |     | Allowed            | ELANEVALUS HP                        | 192,168,3,89                                      | 28233535420                  | witted                                              |  |  |
|                   |     | Allowed            | PETER-HOLDER                         | 192.190.3.92                                      | A8:20:08:28:05:01            | wined                                               |  |  |
|                   |     | Aboved             | MACBOOKPRO-ASAE                      | 182,168,3,94                                      | 88.58.35.98.45.06            | ward                                                |  |  |
|                   |     | Allowed            | AMIE_LAPTOP                          | 192,198,3,137                                     | A8 20:08 20:20:0E            | wind                                                |  |  |
|                   |     | Aboved             | ADMINIPHOTOCOPIE                     | 182 188 3 147                                     | 5235F35CF973                 | ward                                                |  |  |
|                   |     | Windess Devices (W | treless introders also show up here) |                                                   |                              |                                                     |  |  |
|                   |     | Status             | Device Name                          | P Address                                         | MAC Address                  | Connection Type                                     |  |  |

Picture for reference only

3. Input the device's IP address in Safari, log in with your username & password.

4. After login, click "Remote Setting" to modify the setting.

# **NYCON**<sup>®</sup>

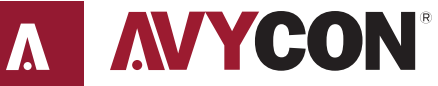

Copyright @ AVYCON. All rights reserved. Specifications and pricing are subject to change without notice.

phone: 949-752-7606 email: info@avycon.com social: @avycon\_aivo website: avycon.com